# **Move Columns to Location**

Author: Autumn Laughbaum, Golden Helix, Inc.

#### Overview

This script moves all columns of a user-specified type to the user-specified location (Beginning or End). This will allow the user to group all columns of the same type together.

#### **Recommended Directory Location**

Save the script to the following directory:

## \*..\Application Data\Golden Helix SVS\UserScripts\Spreadsheet\Edit\

**Note:** The **Application Data** folder is a hidden folder on Windows operating systems and its location varies between XP and Vista. The easiest way to locate this directory on your computer is to open SVS and go to **Tools >Open Folder > UserScripts Folder**. If saved to the proper folder, this script will be accessible from the spreadsheet **Edit** menu.

### Using the Script

- 1. From any spreadsheet, select **Edit >Move Columns to Location**.
- 2. The first combo box contains all detected column types, while the 2<sup>nd</sup> (position) combo box contains 'Beginning' and 'End'. Choose the appropriate type and position and click **OK**.

The resulting spreadsheet has the same active dimensions as the original spreadsheet but with all columns of the selected type grouped at the selected position.

Note: Marker-mapped columns are always moved to the end of the spreadsheet after the marker map is re-applied.